# 학습내용

1. 매크로와 VBA 이해하기

2. 매크로 기록 및 실행하기

# 학습목표

1. 매크로와 VBA가 무엇인지 이해하고, 매크로를 사용하기 위해 필요한 설정을 할 수 있다.

2. 반복되는 엑셀 작업을 매크로 기능을 통해 기록하고 자동으로 실행할 수 있다.

### 01. 매크로와 VBA

### 1. 매크로

- 반복되는 엑셀 작업을 기록해 두었다가 필요할 때마다 단축키를 누르거나 버튼만 누르면 해당 작업을 자동으로 실행할 수 있는 기능
- ▶ 사용 예

| 판매현황표                                                                              | → 판매현황표            |
|------------------------------------------------------------------------------------|--------------------|
| <b>&lt;항상 제목으로 시</b><br>1. 글꼴 : HY견고딕<br>2. 크기 : 24pt<br>3. 스타일 : 굵게<br>4. 색 : 파랑색 | 남용하는 서식><br>매크로 기록 |

### 2. VBA 란?

- 매크로 기능 사용 시 → Visual Basic 코드(프로그래밍 언어)로 자동 기록 됨
- VBA : Visual Basic 코드를 사용자의 필요에 따라 수정(코딩) 하는 것

Visual Basic for Application의 약자 → 특정 Application (Excel, Access, Word와 같은 응용프로그램)에서만 사용할 수 있는 VB(Visual Basic) 코드를 의미

예) 엑셀  $\rightarrow$  엑셀 VBA, 액세스  $\rightarrow$  액세스 VBA

- 1) VB (Visual Basic)
  - 프로그래밍 언어로 단어의 의미처럼 아주 쉽게 작성 가능
  - 영어 문장과 같은 형태로 구성되어 이해가 수월함
    - : Microsoft 사에서 개발된 오피스 제품(Excel, Access, Word, PowerPoint 등)에서 매크로를 기록할 때 Visual Basic을 사용하도록 되어 있음

#### 3. 매크로와 VBA를 사용하여 할 수 있는 일

- ① 반복 실행되는 엑셀 작업을 자동화
- ② 엑셀에서 제공되지 않는 새로운 기능 생성
- ③ 엑셀에서 제공하지 않는 함수 생성
- ④ 전문적인 업무 프로그램을 개발
- 4. 매크로 작성 준비 사항
  - 1) 리본 메뉴에 [개발 도구] 탭 표시

- [개발 도구] 탭 : 매크로 기록 및 중지, 실행 단추 작성, VB 코드 확인 등의 도구 포함

- [파일] 탭 → [옵션] 메뉴 → [리본 사용자 지정] 항목 → [개발 도구] 항목을 체크

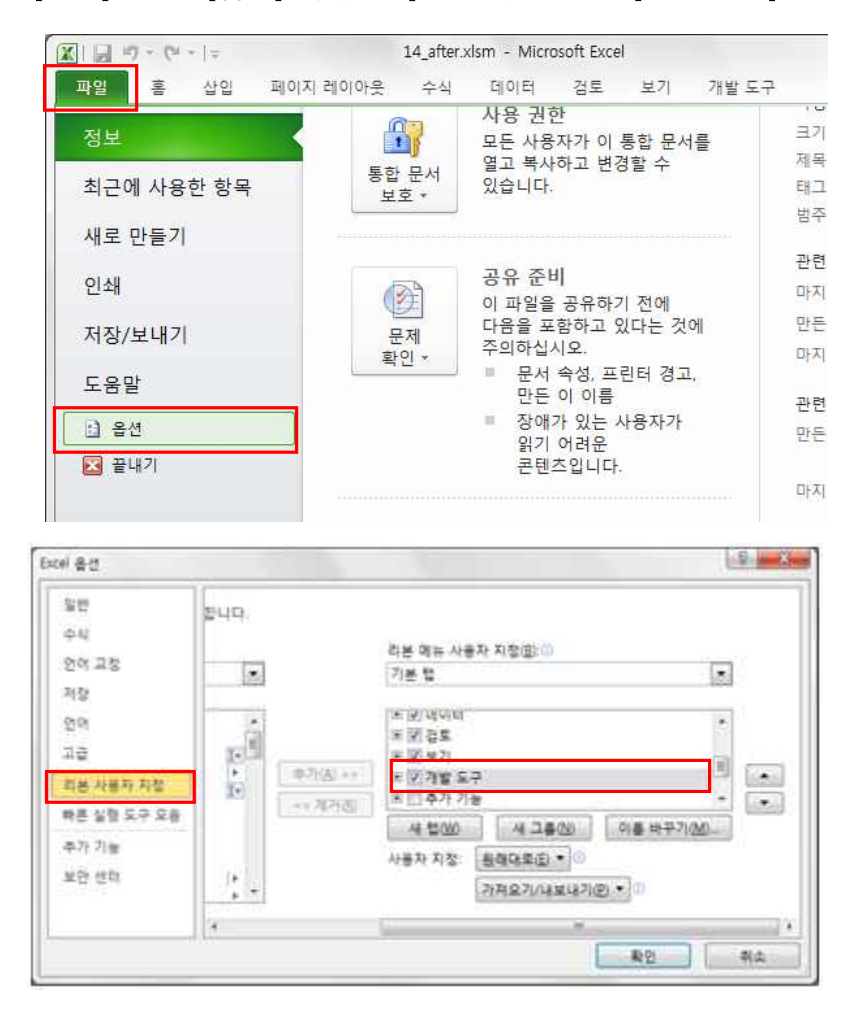

#### 2) 매크로가 포함된 통합 문서 저장

- 엑셀 문서에 매크로가 기록된 경우 → '매크로 사용 통합 문서(\*.xlsm)' 형식으로 저장
- [파일] 탭 → [저장/보내기] 메뉴→ [파일 형식 변경] 항목 → [매크로 사용 통합 문서 (\*.xlsm)] 항목

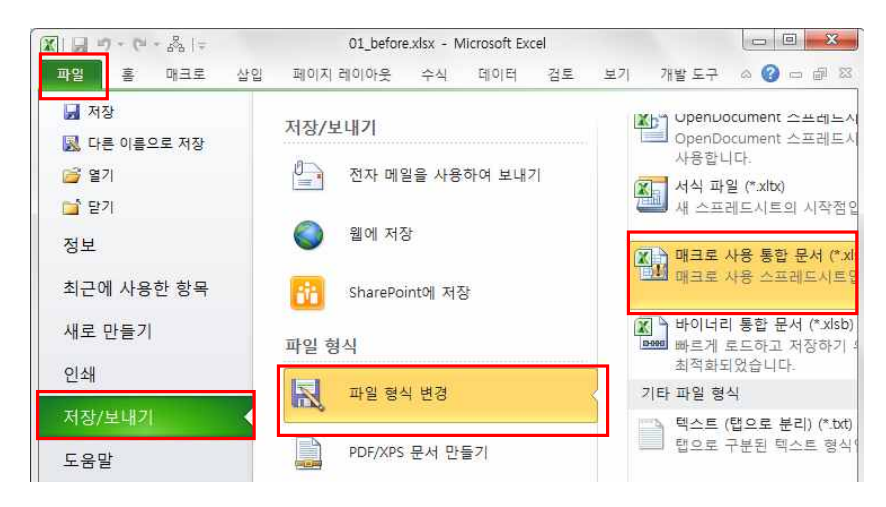

#### 3) 매크로 보안 설정

- ① 알림 표시줄의 [콘텐츠 사용] 선택
- ② [파일] 탭 → [옵션] 항목 → [보안 센터] 항목 → [보안 센터 설정] 부분에서 매크로 보안 설정 변경 가능

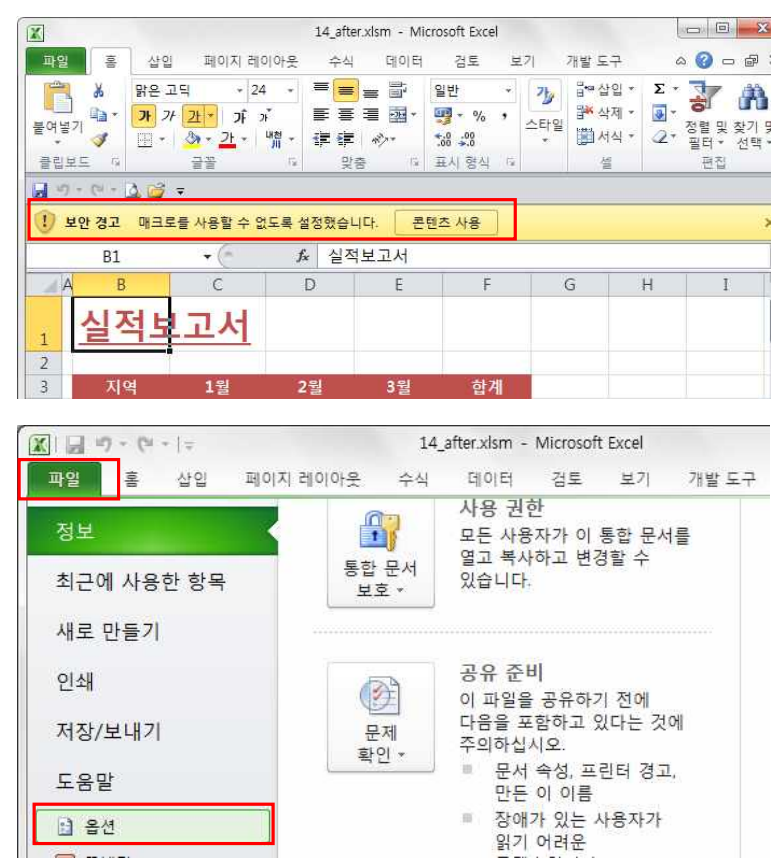

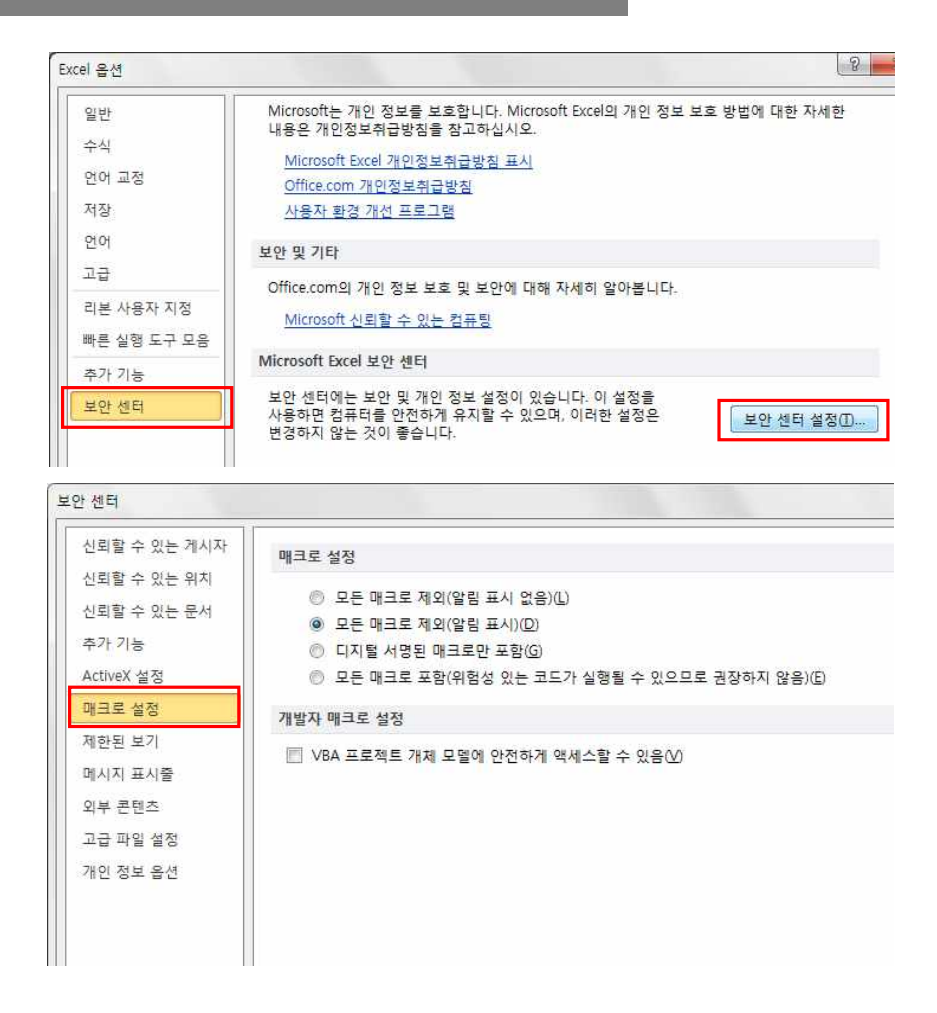

### 02. 매크로 기록 및 실행

1. 매크로 기록 단계

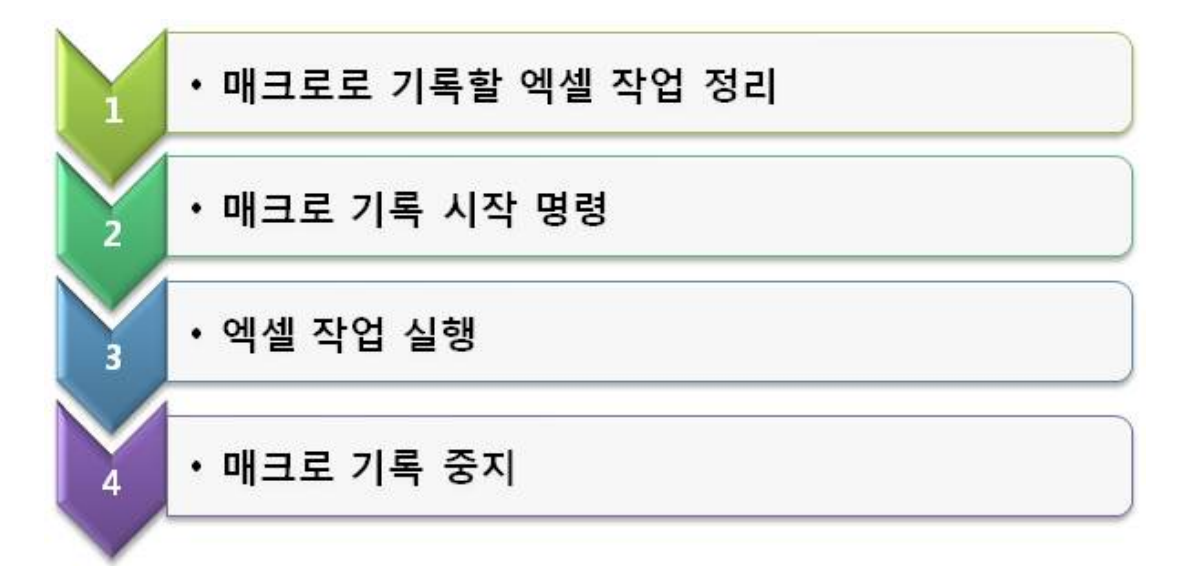

- 2. 매크로 기록 방법
  - ① 기록 시작 : [개발 도구] 탭 → [코드] 그룹 → [매크로 기록] 아이콘 클릭

| X . · · ·                   |                | 14_before.xlsm - Microsoft Excel |                                           |                     |                                  |    |    |                                  |              |
|-----------------------------|----------------|----------------------------------|-------------------------------------------|---------------------|----------------------------------|----|----|----------------------------------|--------------|
| 파일 홈                        | 삽입             | 페이지 레이                           | 이웃                                        | 수식                  | 데이터                              | 검토 | 보기 | 개발 5                             | 67           |
| Visual 매크로 A<br>Basic A     | 추가<br>기능<br>추가 | COM<br>추가 기능                     | (이 아이 아이 아이 아이 아이 아이 아이 아이 아이 아이 아이 아이 아이 | 디자인<br>모드<br>컨      | ☆ 속성<br>☞ 코드 보기<br>웹 대화 상자<br>트롤 | 실행 | 원본 | 종 맵 속성<br>왕 확장 팩<br>옥 데이터 시<br>/ | 새로 고침<br>(ML |
| A4                          | - (=           | fx                               | 실기                                        | 덕 보고 <mark>사</mark> | 1                                |    |    |                                  |              |
| A           4         실적 보고 | B              | С                                |                                           | D                   | E                                |    | F  | G                                | Н            |

② [매크로 기록] 대화상자 표시 → 각 항목 지정 → <확인> 버튼 클릭, 매크로 기록 시작

| 매크   | L로 기록                                                            |     | 8 ×  |
|------|------------------------------------------------------------------|-----|------|
| OH 3 | 크로 이름( <u>M</u> ):<br>  서식지정                                     |     |      |
| 바    | 로 가기 키( <u>K</u> ):<br>Ctrl+Shift+ A<br>크로 저장 위치(I):<br>현재 통합 문서 |     |      |
| 설등   | 명( <u>D</u> ):<br>글꼴 서식을 지정하는 I                                  | 매크로 |      |
|      |                                                                  | 확인  | . 취소 |

|           | 영문, 숫자, 한글로 지정하되 첫 글자에 "_" 나 숫자를 사용할 수 없   |
|-----------|--------------------------------------------|
| 매크로 이름    | 고 공백 . , ! " # & ( ) + ~ 등의 특수문자를 사용할 수 없음 |
|           |                                            |
|           | 알파벳 소문자 a~z, 대문자 A~Z를 지정할 수 있고, 대문자로 지정할 경 |
| 바로 가기 키   | 우 Shift 키를 누르고 알파벳을 입력하면 왼쪽에 표시되어 있던 Ctrl이 |
|           | Ctrl+Shift로 자동으로 변경됨                       |
|           | ① 개인용 매크로 통합 문서                            |
|           | : 매크로를 저장하면 현재 매크로를 기록하고 있는 문서뿐 아니라 모      |
|           | 든 통합 문서에서 사용 가능                            |
|           | ② 새 통합 문서                                  |
| 매크로 저장 위치 | : 매크로를 저장하면 [새 문서]를 만들 때 새 문서에 매크로가 포함되    |
|           | 어 있음                                       |
|           | ③ 현재 통합 문서                                 |
|           | : 매크로를 저장하면 현재 매크로를 기록하는 통합 문서에서만 매크로를     |
|           | 사용 가능                                      |

③ 기록 중지 : [개발 도구] 탭 → [코드] 그룹 → [기록 중지] 클릭

| X                 |    |            |              | 14_4          | after.xlsr | n - M    | vicrosof | t Excel                |                           |                         |
|-------------------|----|------------|--------------|---------------|------------|----------|----------|------------------------|---------------------------|-------------------------|
| 파일                | 홈  | 삽입         | 페이지 레이       | 아웃            | 수식         | 데        | 이터       | 검토                     | 보기                        | 개발 도구                   |
| Visual I<br>Basic |    | · 추가<br>기능 | COM<br>추가 기능 | (종종) 삼입<br>산입 | 디자인<br>모드  | <b>1</b> |          | 종 맵<br>(월 확)<br>(우) 데( | 속성<br><b>장 팩</b><br>이터 새로 | <b>가져</b><br>관리내보<br>고침 |
| 3                 | 코드 | 추          | 가 기능         | 2             | 컨트롤        |          |          |                        | XML                       |                         |

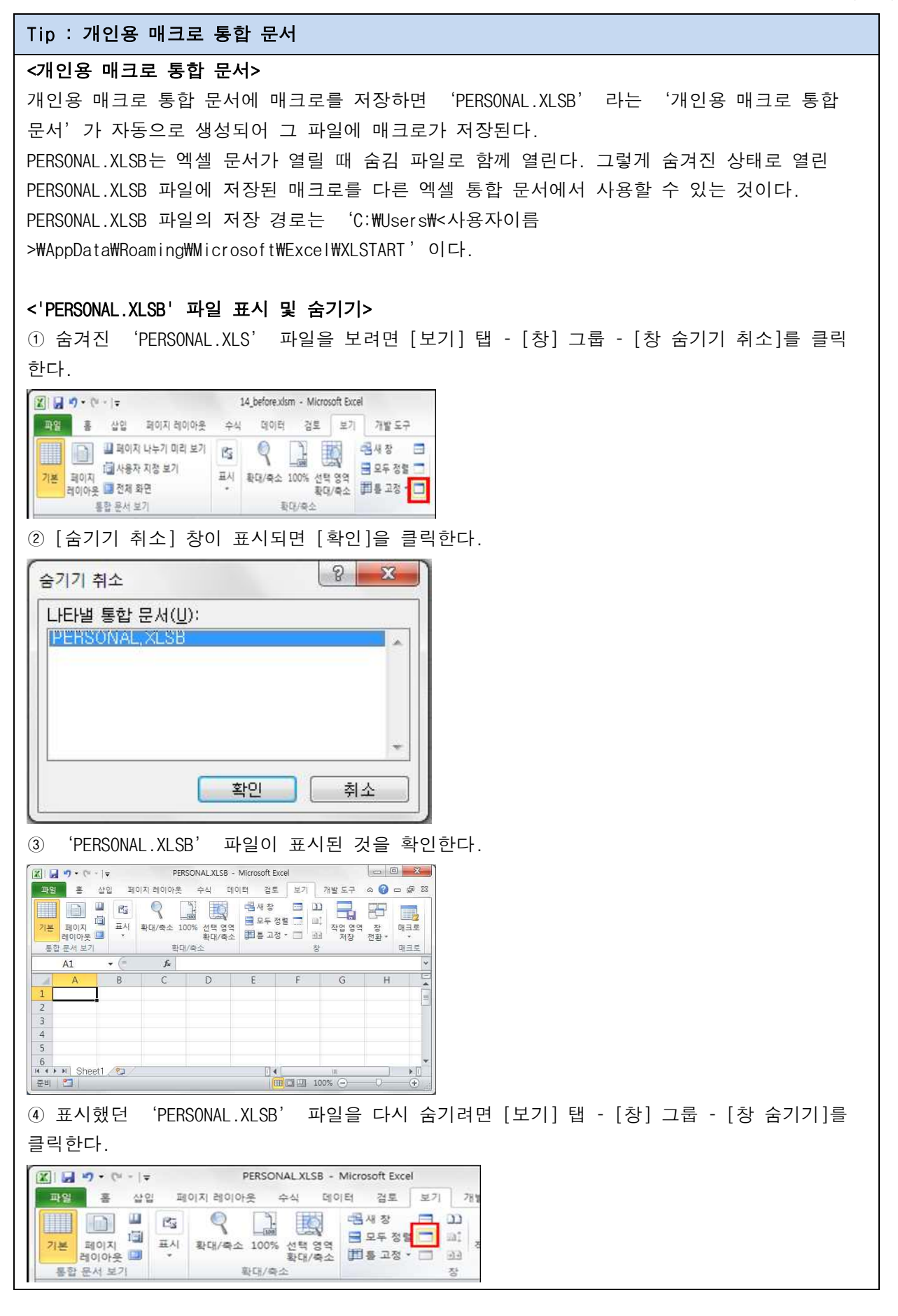

8

# 3. 매크로 실행 방법

- 1) 바로 가기 키
  - 매크로 기록 시 지정한 [바로 가기 키]를 눌러 매크로 실행

| 8 - 8 |
|-------|
|       |
| ]     |
|       |
|       |
|       |
|       |
|       |
|       |
| 인 취소  |
|       |

- 2) 매크로 명령
  - ① [개발 도구] 탭 → [코드] 그룹 → [매크로 보기] 클릭
  - ② [매크로] 대화상자에서 실행할 매크로 선택 후 [실행] 버튼 클릭

| X 🖬 🤄 - (* - | <b>-</b>                    | 14_be     | fore.xlsm - N                      | licrosoft | Excel  |                          |
|--------------|-----------------------------|-----------|------------------------------------|-----------|--------|--------------------------|
| 파일 홍         | 삽입 페이지 레이                   | 이아웃 수식    | 데이터                                | 검토        | 보기     | 개발 도구                    |
| Visual Dy EE | 추가 COM<br>기능 추가 기능<br>주가 기능 | 상업 디자인 모드 | 중 속성<br>Q 코드 보기<br>웹 대화 상지<br>위 도로 | -<br>실행   | 원본 (1) | 명 속성<br>확장 팩<br>데이터 새로 : |

| K감지왕                                     | 1 | 실행( <u>B</u> )          |
|------------------------------------------|---|-------------------------|
| 서학자정                                     | - | 한 단계씩 코드 삶행( <u>S</u> ) |
|                                          |   | 편집( <u>E</u> )          |
|                                          |   | 만錄기(C)                  |
|                                          |   | 삭제( <u>D</u> )          |
|                                          | - | 옵션(0)                   |
| 패크로 위치( <u>A</u> ): 열려 있는 모든 통합 문서<br>설명 | • |                         |
| 글을 서식을 지정하는 매크로                          |   |                         |

- 3) 양식 단추
  - ① [개발 도구] 탭 → [컨트롤] 그룹 → [컨트롤 삽입] 아이콘→ [양식 컨트롤] 범주 → [단추]
  - ② [매크로 지정] 대화상자에서 실행할 매크로를 선택한 후 <확인> 클릭

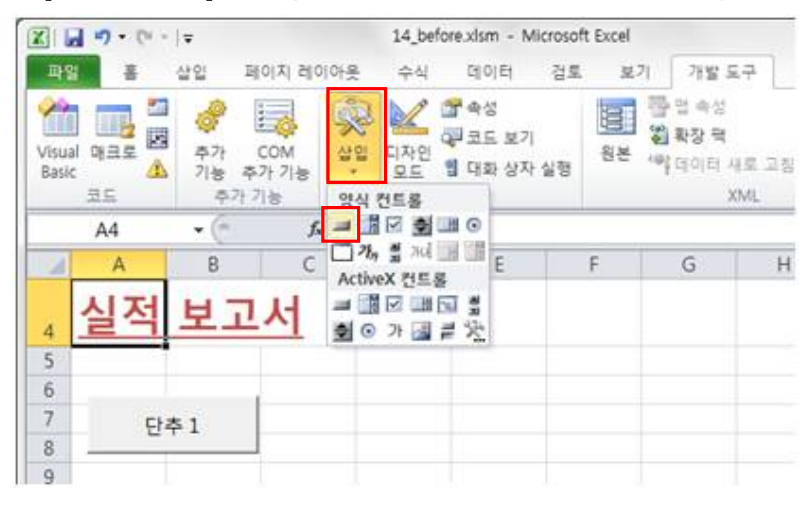

| tip! _ 양식 단추의 위치 및 크기 고정 시키기                                                                                                    |
|----------------------------------------------------------------------------------------------------|
| 양식 단추는 행/열 작업에 따라 위치와 크기가 변한다.<br>예를 들어, 양식 단추가 위치한 열의 너비를 늘리한 단추의 너비도 함께 늘어나게 된다.<br>그러므로 워크시트에서 행이나 열 관련 작업을 해도 단추가 영향을 받지 않고 항상 같은 위<br>치와 크기로 존재하게 하려면 다음처럼 속성을 지정해주어야 한다.                                                                                                    |
| ① 양식 단추에서 마우스 오른쪽 단추를 클릭하고 [컨트롤 서식]을 선택한다.         ▲       B       C       D       E       F       G         1       실적보고서       서식지정       절라내기(0)       복사(C)       복사(C)         3       -       -       -       -       -       -       -         5       -       -       -       -       -       -       -       -       -       -       -       -       -       -       -       -       -       -       -       -       -       -       -       -       -       -       -       -       -       -       -       -       -       -       -       -       -       -       -       -       -       -       -       -       -       -       -       -       -       -       -       -       -       -       -       -       -       -       -       -       -       -       -       -       -       -       -       -       -       -       -       -       -       -       -       -       -       -       -       -       -       -       -       -       -       -       -       - |
| ② [속성] 탭에서 [변하지 않음]을 설정한다.          컨트롤 서식       @ X         비체 위치       @ X         위치와 크기 변함(S)       위치만 범함(M)         ● 변하지 않음)       ● 변하지 않음)         ● 변하지 않음)       ● 전         ● 변하지 않음)       ● 전         ● 변하지 않음)       ● 전         ● 변하지 않음)       ● 전         ● 변하지 않음)       ● 전         ● 변하지 않음)       ● 전         ● 변하지 않음)       ● 전         ● 변하지 않음)       ● 전                                                                                                    |

#### 4) 그리기 도형

- ① [삽입] 탭 → [일러스트레이션] 그룹 → [도형] 아이콘 클릭, 원하는 도형을 워크시트에 작성
- ② 도형에서 마우스 오른쪽 버튼을 클릭하고 [매크로 지정] 클릭
- ③ [매크로 지정] 대화상자에서 실행할 매크로를 선택하고, [확인] 버튼 클릭

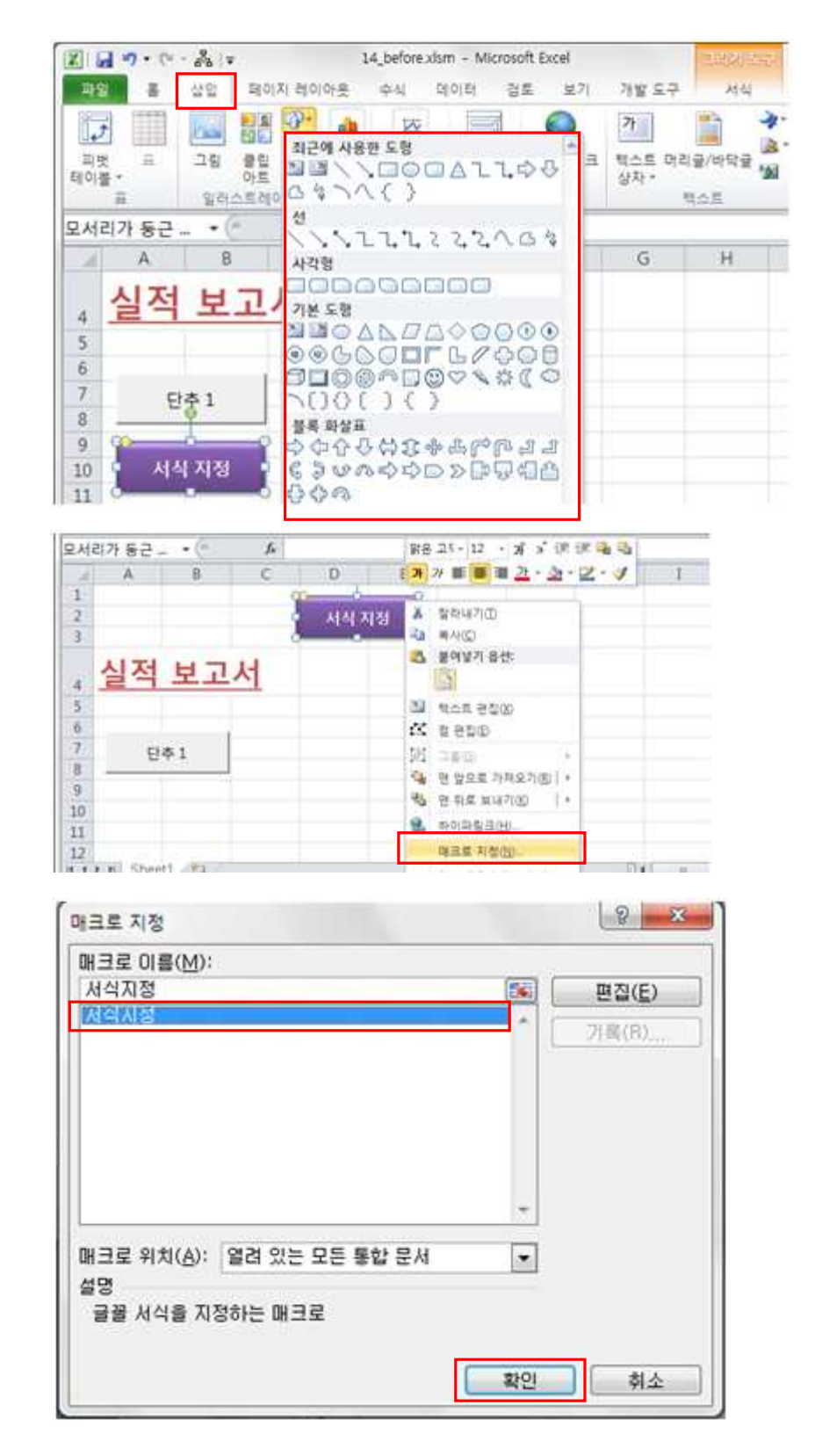

- 5) 빠른실행 도구 모음에 추가
  - [빠른 실행 도구 모음] 영역에 아이콘을 추가하여 실행 가능

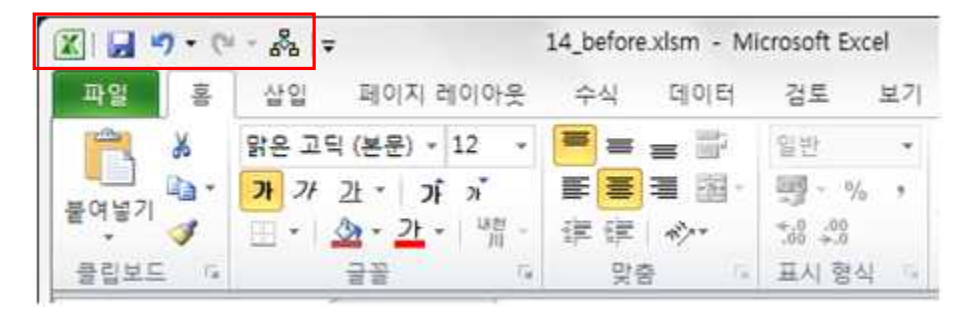

- 6) 사용자 지정 리본 메뉴
  - 새로운 탭을 생성한 후, 해당 탭에 아이콘을 등록하여 실행 가능

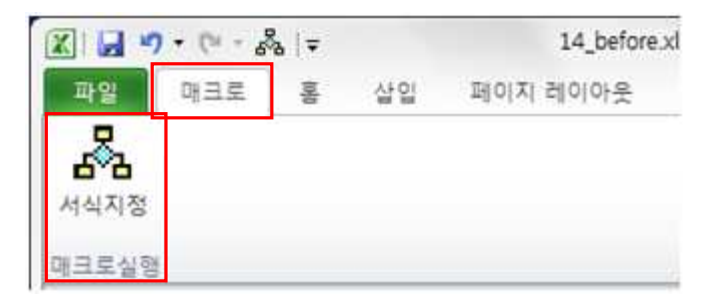

### 의견 나누기

### ▶ 문제 제시

해당 데이터를 [부서]는 오름차순, [직위]는 부장, 차장, 과장, 대리, 사원 순, [총매출액]은 내림차 순으로 다중 정렬하는 작업을 'Ctrl+Shift+S'를 누르면 자동으로 실행되게 하려고 합니다. 어떻게 해야 할지 적어보세요.

| - 24 | A B C D     |     | E          | F   | G  | Н     | 1     |        |
|------|-------------|-----|------------|-----|----|-------|-------|--------|
| 1    | ■ 사원별 실적 현황 |     |            |     |    |       |       | 정렬     |
| 3    | 사번          | 성명  | 입사일        | 부서  | 직위 | 상반기   | 하반기   | 총매출액   |
| 4    | YJ005       | 배태욱 | 1991-07-08 | 기획실 | 부장 | 8,679 | 6,185 | 14,864 |
| 5    | YJ048       | 이민환 | 1999-05-24 | 기획실 | 차장 | 5,930 | 8,247 | 14,177 |
| 6    | YJ021       | 김형식 | 2001-03-20 | 기획실 | 과장 | 6,079 | 9,518 | 15,597 |
| 7    | YJ010       | 양희은 | 1997-07-30 | 기획실 | 과장 | 6,402 | 7,978 | 14,380 |
| 8    | YJ014       | 이철희 | 1999-02-18 | 기획실 | 과장 | 7,520 | 6,827 | 14,347 |
| 9    | YJ004       | 김경민 | 2001-07-25 | 기획실 | 대리 | 5,793 | 6,955 | 12,748 |
| 10   | YJ006       | 김순정 | 2002-04-17 | 기획실 | 대리 | 6,750 | 5,626 | 12,376 |
| 11   | YJ025       | 황석영 | 1993-03-08 | 기획실 | 대리 | 5,613 | 6,021 | 11,634 |
| 12   | YJ039       | 김성훈 | 1996-07-15 | 기획실 | 사원 | 8,894 | 7,920 | 16,814 |
| 13   | YJ031       | 김윤경 | 1990-05-29 | 기획실 | 사원 | 7,798 | 8,233 | 16,031 |
| 14   | YJ024       | 채연회 | 1999-07-03 | 기획실 | 사원 | 9,962 | 5,730 | 15,692 |
|      |             |     |            |     |    |       |       |        |

### [전문가 의견]

#### ▶ 매크로를 사용하여 다중 정렬하기

여러 옵션을 설정해서 지정해야 하는 다중 정렬을 매크로를 사용하여 자동화하는 것입니다.

매크로로 기록될 다중 정렬은 [데이터] 탭 → [정렬 및 필터] 그룹 → [정렬] 도구를 사용합니다.

부장, 차장, 과장, 대리, 사원 순으로 정렬할 때는 사용자 지정 목록에 정렬 기준을 추가하여 정렬합 니다.

양식 단추는 [개발 도구] 탭 → [컨트롤] 그룹 → [삽입] → [양식 컨트롤] 범주의 [단추]를 사용하여 작성합니다. ① [개발 도구] 탭의 [코드] 그룹에서 [매크로 기록] 아이콘 클릭하여 매크로 기록을 시작합니다.

|                 | 🕱   🚽 🤊 • 🕲 -   ╤ 14_의견나누기_before.xlsx - Microsoft Excel 💶 💷 🚾 🗷 |                     |                    |     |                  |                                          |                                   |                       |                    |       |
|-----------------|------------------------------------------------------------------|---------------------|--------------------|-----|------------------|------------------------------------------|-----------------------------------|-----------------------|--------------------|-------|
| 파일              | Ř                                                                | 삽입 폐                | 이지 레이아웃            |     | 수식 데이            | 터 걸                                      | 로 보기                              | 개발 도구                 | a 🕜 🗆              | 67 X3 |
| Visual<br>Basic |                                                                  | ·<br>추가<br>기능<br>추기 | COM<br>추가 기능<br>기능 | 상입  | 디자인<br>모드<br>컨트롤 | ਿ<br> <br> <br> <br> <br> <br> <br> <br> | · 영 앱 속성<br>왕 확장 ·<br>영 데이터<br>XM | 성<br>팩<br> 새로 고침<br>L | ·<br>문서<br>참<br>수정 |       |
|                 | D4                                                               | - (=                | f <sub>x</sub>     | 199 | 1-07-08          |                                          |                                   |                       |                    | *     |
| A               | В                                                                | С                   | D                  |     | E                | F                                        | G                                 | Н                     | Ι                  |       |
| 1               | ■ 사업                                                             | 원별 실                | 적 현황               |     |                  |                                          |                                   |                       |                    | 1100  |
| 3               | 사번                                                               | 성명                  | 입사일                |     | 부서               | 직위                                       | 상반기                               | 하반기                   | 총매출액               | -     |
| 4               | YJ005                                                            | 배태욱                 | 1991-07-0          | 08  | 기획실              | 부장                                       | 8,679                             | 6,185                 | 14,864             |       |
| 5               | YJ037                                                            | 양고수                 | 1991-01-0          | 06  | 영업부              | 부장                                       | 7,314                             | 7,334                 | 14,648             | -     |
| 6               | YJ034                                                            | 유은영                 | 1998-01-0          | 07  | 영업부              | 부장                                       | 9,559                             | 7,425                 | 16,984             |       |
| 7               | YJ015                                                            | 박은영                 | 1992-12-0          | 80  | 전산실              | 부장                                       | 9,809                             | 5,623                 | 15,432             |       |
| 8               | YJ017                                                            | 전성옥                 | 1995-06-1          | 12  | 총무부              | 부장                                       | 6,553                             | 5,493                 | 12,046             |       |
| 9               | YJ008                                                            | 배철수                 | 2000-06-1          | 19  | 총무부              | 부장                                       | 8,916                             | 5,246                 | 14,162             |       |
| 10              | YJ047                                                            | 김금옥                 | 1999-02-2          | 20  | 총무부              | 부장                                       | 5,440                             | 9,905                 | 15,345             |       |
| 11              | YJ009                                                            | 은지원                 | 2002-06-1          | 15  | 총무부              | 부장                                       | 8,735                             | 8,034                 | 16,769             |       |
| 12              | YJ048                                                            | 이민환                 | 1999-05-2          | 24  | 기획실              | 차장                                       | 5,930                             | 8,247                 | 14,177             |       |
| 13              | YJ012                                                            | 이솔희                 | 1994-07-2          | 27  | 전산실              | 차장                                       | 5,848                             | 7,821                 | 13,669             | -     |
| 14              | YJ007                                                            | 강태평                 | 1997-03-2          | 21  | 전산실              | 차장                                       | 7,091                             | 7,507                 | 14,598             |       |
| 15              | YJ033                                                            | 황인의                 | 1999-08-0          | 05  | 총무부              | 차장                                       | 7,812                             | 7,314                 | 15,126             |       |
| 16              | YI013                                                            | 서마보                 | 1993-07-1          | 12  | 총무브              | 차자                                       | 9 931                             | 9.625                 | 19 556             |       |
| 준비              |                                                                  | 21/22               |                    |     |                  |                                          |                                   | .00% 🕞                |                    | ·     |

② [매크로 이름], [바로 가기 키], [매크로 저장 위치]를 지정한 후 <확인> 단추를 클릭합니다.

| 매크로 기록                                | 2 X          |
|---------------------------------------|--------------|
| 매크로 이름( <u>M</u> ):<br>다중정렬           |              |
| 바로 가기 키( <u>K</u> ):<br>Ctrl+Shift+ S |              |
| 매크로 저장 위치(!):<br>현재 통합 문서             |              |
| 설명( <u>D</u> ):                       |              |
|                                       |              |
|                                       | <u>확인</u> 취소 |

③ [데이터] 탭의 [정렬 및 필터] 그룹에서 [정렬] 아이콘을 클릭합니다.

|             | <b>17 -</b> (*  | -  -                                    | 14_의견나누       | 7 _before.xl            | sx - Micr                 | osoft Excel               |                            | 0                                     |         |
|-------------|-----------------|-----------------------------------------|---------------|-------------------------|---------------------------|---------------------------|----------------------------|---------------------------------------|---------|
| 파일          | iolo            | 삽입 페                                    | 이지 레이아웃       | 수식 데이                   | 이터 검                      | 토 보기                      | 개발 도구                      | a 🕜 🗆                                 | æ 83    |
| 외부 데<br>가져오 | 이터 모두<br>기 * 고  | (전) (전) (전) (전) (전) (전) (전) (전) (전) (전) | 경면접           | ·<br>클<br>프<br>전<br>클 및 | * 종지의<br>종대/<br>양고급<br>필터 | 위기 [1]<br>시작용 [1]<br>같 나? | 스트 중복태<br>누기 항목 제<br>데이티 5 | · · · · · · · · · · · · · · · · · · · | ▶<br>곽선 |
|             | D6              |                                         | <i>f</i> × 19 | 98-01-07                |                           |                           |                            |                                       | ~       |
| A           | В               | С                                       | D             | E                       | F                         | G                         | Н                          | Ι                                     |         |
| 1           | 🔳 사업            | 원별 실                                    | 적 현황          |                         |                           |                           |                            |                                       |         |
| 3           | 사번              | 성명                                      | 입사일           | 부서                      | 직위                        | 상반기                       | 하반기                        | 총매출액                                  |         |
| 4           | YJ005           | 배태욱                                     | 1991-07-08    | 기획실                     | 부장                        | 8,679                     | 6,185                      | 14,864                                | 1       |
| 5           | YJ037           | 양고수                                     | 1991-01-06    | 영업부                     | 부장                        | 7,314                     | 7,334                      | 14,648                                |         |
| 6           | YJ034           | 유은영                                     | 1998-01-07    | 영업부                     | 부장                        | 9,559                     | 7,425                      | 16,984                                |         |
| 7           | YJ015           | 박은영                                     | 1992-12-08    | 전산실                     | 부장                        | 9,809                     | 5,623                      | 15,432                                |         |
| 8           | YJ017           | 전성옥                                     | 1995-06-12    | 총무부                     | 부장                        | 6,553                     | 5,493                      | 12,046                                |         |
| 9           | YJ008           | 배철수                                     | 2000-06-19    | 총무부                     | 부장                        | 8,916                     | 5,246                      | 14,162                                |         |
| 10          | YJ047           | 김금옥                                     | 1999-02-20    | 총무부                     | 부장                        | 5,440                     | 9,905                      | 15,345                                |         |
| 11          | YJ009           | 은지원                                     | 2002-06-15    | 총무부                     | 부장                        | 8,735                     | 8,034                      | 16,769                                |         |
| 12          | YJ048           | 이민환                                     | 1999-05-24    | 기획실                     | 차장                        | 5,930                     | 8,247                      | 14,177                                |         |
| 13          | YJ012           | 이솔희                                     | 1994-07-27    | 전산실                     | 차장                        | 5,848                     | 7,821                      | 13,669                                |         |
| 14          | YJ007           | 강태평                                     | 1997-03-21    | 전산실                     | 차장                        | 7,091                     | 7,507                      | 14,598                                |         |
| 15          | YJ033           | 황인의                                     | 1999-08-05    | 총무부                     | 차장                        | 7,812                     | 7,314                      | 15,126                                |         |
| 16          | VI013<br>N Shee | 서마볼<br>et1 언고                           | 1993-07-12    | <u> </u>                | 차좌                        | 9 931                     | 9.625                      | 19 556                                | • []    |
| 준비          |                 | 10. 2000                                |               |                         | 1                         |                           | .00% 🗩                     | 0                                     | •       |

④ 첫 번째 기준으로 [부서], [오름차순]을 지정하고 [기준 추가]를 클릭한 후, 두 번째 기준에 [직위] 를 선택한 다음 [정렬]의 목록단추를 클릭하여 [사용자 지정 목록]을 선택합니다.

| 렬      |         |                       |                      | ? ×    |
|--------|---------|-----------------------|----------------------|--------|
| 이 기준 4 | \$7H(A) | 기준 삭제(D) 🕞 기준 복사(C)   | 🔺 🔽 (0)) 🔽 내 데이터에 머리 | 글 표시(법 |
| 열      |         | 정렬 기준                 | 정렬                   |        |
| 정렬 기준  | 부서      | <ul> <li>값</li> </ul> | ▼ 오름차순               |        |
| 다음 기준  | 직위      | 군                     | ✓ 오름차순               | -      |
| -      |         | Kenned (1999)         | 오름차순                 | Lagran |
|        |         |                       | 사용자 지정 목록            |        |
|        |         |                       |                      |        |
|        |         |                       |                      |        |
|        |         |                       |                      |        |
|        |         |                       | 확인                   | 취소     |

⑤ 원하는 정렬 기준을 [목록 항목]에 입력한 후 [추가], [확인] 단추를 순서대로 클릭합니다.

| 내용지 지정 모로(1 \                                                                                                    | 모로 하모(F)                   |                               |
|----------------------------------------------------------------------------------------------------|----------------------------|-------------------------------|
| Non, Tue, Wed, Thu, Fri, Sa<br>Sun, Mon, Tue, Wed, Thu, Fri, Sa<br>Sunday, Monday, Tuesday, Wedr<br>January, February, March, April, N<br>일, 월, 화, 수, 목, 금<br>일, 요일, 월요일, 화요일, 수요일, 목<br>일, 일월, 3월, 4월, 5월, 6월, 7월, 88<br>[1차분기, 2사분기, 3사분기, 4사분기<br>] 21월, 01월, 삼월, 사월, 오월, 무월,<br>지, 촉, 인, 묘, 전, 사, 오, 미, 사, 유<br>21, 글, 명, 정, 무, 기, 정, 신, 임, 계 ~ | 부장<br>차장<br>과장<br>대리<br>사원 | 추 <b>가(<u>A</u>)</b><br>삭제(D) |
| 목록 항목을 구분하려면 〈Enter〉 키를                                                                                                    | 는<br>F 누르십시오.              |                               |

프로들만의 차별화 전략! 엑셀 2010 함수와 매크로 활용하기

| 열     정렬 기준     정렬       정렬 기준     부서     값     오름차순       다음 기준     직위     값     ↓ |   |
|-------------------------------------------------------------------------------------|---|
| 명렬 기준 부서 🔍 값 🔍 오름차순<br>다음 기준 직위 🔍 값 🔍 부장, 차장, 과장, 대리, 사원                            |   |
| 다음 기준 직위 🔍 값 🔍 부장, 차장, 과장, 대리, 사원                                                   | 1 |
|                                                                                     |   |
| 나음기순 총매출액 😱 값 😱 내림차순                                                                |   |
| 나음 기준 총매출액 🔍 값 🔍 내림차순                                                               |   |

⑥ 마지막 세 번째 정렬 기준 [총매출액], [내림차순]을 지정한 후 [확인]을 클릭합니다.

⑦ 매크로 기록을 중지하기 위해 [개발 도구] 탭의 [코드] 그룹에서 [기록 중지] 아이콘을 클릭합니다.

|                 | 5-6             | -   <del>-</del> | 14_의견나누                  | 7 _before.xls    | sx - Micr | osoft Excel                      |                        | 00                    | *     |
|-----------------|-----------------|------------------|--------------------------|------------------|-----------|----------------------------------|------------------------|-----------------------|-------|
| 파일              | 홈               | 삽입 페             | 이지 레이아웃                  | 수식 데이            | 티터 검      | 토 보기                             | 개발 도구                  | a 🕜 🗆                 | J 23  |
| Visual<br>Basic |                 | 추가<br>기능<br>주7   | COM 삽입<br>추가 기능<br>+기능   | 니자인<br>모드<br>컨트롬 | 1<br>82   | 종 앱 속성<br>왕 확장 편<br>(역 데이트<br>XM | 성<br>백<br>  새로 고침<br>L | ·<br>문 장 수정<br>문 장 수정 |       |
|                 | D6              | (*               | <i>f</i> <sub>x</sub> 20 | 01-03-20         |           |                                  |                        |                       | *     |
| A               | A B             | С                | D                        | E                | F         | G                                | Н                      | 1                     |       |
| 1               | ■ 사음            | 원별 실             | 적 현황                     |                  |           |                                  |                        |                       | 0.020 |
| 3               | 사번              | 성명               | 입사일                      | 부서               | 직위        | 상반기                              | 하반기                    | 총매출액                  | -     |
| 4               | YJ005           | 배태욱              | 1991-07-08               | 기획실              | 부장        | 8,679                            | 6,185                  | 14,864                |       |
| 5               | YJ048           | 이민환              | 1999-05-24               | 기획실              | 차장        | 5,930                            | 8,247                  | 14,177                |       |
| 6               | YJ021           | 김형식              | 2001-03-20               | 기획실              | 과장        | 6,079                            | 9,518                  | 15,597                |       |
| 7               | YJ010           | 양희은              | 1997-07-30               | 기획실              | 과장        | 6,402                            | 7,978                  | 14,380                |       |
| 8               | YJ014           | 이철희              | 1999-02-18               | 기획실              | 과장        | 7,520                            | 6,827                  | 14,347                |       |
| 9               | YJ004           | 김경민              | 2001-07-25               | 기획실              | 대리        | 5,793                            | 6,955                  | 12,748                |       |
| 10              | YJ006           | 김순정              | 2002-04-17               | 기획실              | 대리        | 6,750                            | 5,626                  | 12,376                |       |
| 11              | YJ025           | 황석영              | 1993-03-08               | 기획실              | 대리        | 5,613                            | 6,021                  | 11,634                |       |
| 12              | YJ039           | 김성훈              | 1996-07-15               | 기획실              | 사원        | 8,894                            | 7,920                  | 16,814                |       |
| 13              | YJ031           | 김윤경              | 1990-05-29               | 기획실              | 사원        | 7,798                            | 8,233                  | 16,031                |       |
| 14              | YJ024           | 채연희              | 1999-07-03               | 기획실              | 사원        | 9,962                            | 5,730                  | 15,692                |       |
| 15              | YJ050           | 박향옥              | 1992-02-23               | 기획실              | 사원        | 9,383                            | 6,308                  | 15,691                |       |
| 16              | VI041<br>₩ Shee | 전해이<br>et1 이     | 1997-12-13               | 기회식              | 사원        | 6.031                            | 5 479                  | 11 510                | • [   |
| 준비              |                 |                  |                          |                  |           |                                  | .00% 😑 –               | 0                     | ÷.,   |

 ⑧ 양식 단추를 작성하기 위해 [개발 도구] 탭 → [컨트롤] 그룹 → [삽입]을 클릭한 후 [양식 컨트롤] 범주의 [단추]를 클릭합니다.

| 파일    | ÷               | 산입 페     | 이지 레이아운    | 수식 데이<br>· · · · · · · · · · · · · · · · · · · |     | 토 보기<br>1월 앱 속(<br>2월 확장 편 | 개발 도구<br>d<br>백 |         | e 13 |
|-------|-----------------|----------|------------|------------------------------------------------|-----|----------------------------|-----------------|---------|------|
| Basic | 배크도 🧘           | 수가<br>기능 | 추가 기능      | 모드 웹                                           | 원론  | (예술 데이) E                  | 새로 고침           | 문서<br>창 |      |
|       | 코드              | 추기       | 기능 양시      | 컨트롤                                            |     | XM                         | L               | 수정      |      |
|       | D6              | • (=     | f: 🛋       | 1 🗹 🚔 🗉                                        | 0   |                            |                 |         | Y    |
| A     | В               | С        | D          | <b>%</b> 📲 714 💷                               | 1   | G                          | Н               | 1       |      |
| 1     | ■ 사위            | 워볔 실     | 적 현홍크      | ivex 컨트롤                                       | 1 2 |                            |                 |         |      |
| 3     | 사번              | 성명       | 입사일        | 의 가 🛃 ≓<br>구시                                  | 淡   | 상반기                        | 하반기             | 총매출액    |      |
| 4     | YJ005           | 배태욱      | 1991-07-08 | 기획실                                            | 부장  | 8,679                      | 6,185           | 14,864  |      |
| 5     | YJ048           | 이민환      | 1999-05-24 | 기획실                                            | 차장  | 5,930                      | 8,247           | 14,177  |      |
| 6     | YJ021           | 김형식      | 2001-03-20 | 기획실                                            | 과장  | 6,079                      | 9,518           | 15,597  |      |
| 7     | YJ010           | 양희은      | 1997-07-30 | 기획실                                            | 과장  | 6,402                      | 7,978           | 14,380  |      |
| 8     | YJ014           | 이철희      | 1999-02-18 | 기획실                                            | 과장  | 7,520                      | 6,827           | 14,347  |      |
| 9     | YJ004           | 김경민      | 2001-07-25 | 기획실                                            | 대리  | 5,793                      | 6,955           | 12,748  |      |
| 10    | YJ006           | 김순정      | 2002-04-17 | 기획실                                            | 대리  | 6,750                      | 5,626           | 12,376  |      |
| 11    | YJ025           | 황석영      | 1993-03-08 | 기획실                                            | 대리  | 5,613                      | 6,021           | 11,634  |      |
| 12    | YJ039           | 김성훈      | 1996-07-15 | 기획실                                            | 사원  | 8,894                      | 7,920           | 16,814  |      |
| 13    | YJ031           | 김윤경      | 1990-05-29 | 기획실                                            | 사원  | 7,798                      | 8,233           | 16,031  |      |
| 14    | YJ024           | 채연희      | 1999-07-03 | 기획실                                            | 사원  | 9,962                      | 5,730           | 15,692  |      |
| 15    | YJ050           | 박향옥      | 1992-02-23 | 기획실                                            | 사원  | 9,383                      | 6,308           | 15,691  |      |
| 16    | ¥I041<br>⊮ Shee | 전해이      | 1997-12-13 | 기회식                                            | 사원  | 6.031                      | 5 479           | 11 510  | *    |

⑨ 워크시트 적절한 위치에 단추를 작성한 후, [다중정렬] 매크로를 지정한 후 <확인>단추를 클릭합니
 다.

| 다중정렬<br>나중성렬              |                | - <b>-</b> | 편집( <u>E</u> )<br>기록(R) |
|---------------------------|----------------|------------|-------------------------|
|                           |                | Ŧ          |                         |
| 매크로 위치( <u>A</u> ):<br>설명 | 열려 있는 모든 통합 문서 |            |                         |

### ⑩ 양식 단추의 텍스트를 '정렬'로 수정합니다.

|                 | 17 - (2         | -   -          | 14_의견나누                  | 7 _before.xl         | sx - Micr | osoft Excel                        |                        |                                              | ×    |
|-----------------|-----------------|----------------|--------------------------|----------------------|-----------|------------------------------------|------------------------|----------------------------------------------|------|
| 파일              | 홍               | 삽입 페           | 이지 레이아웃                  | 수식 데이                | 티터 검      | 토 보기                               | 개발 도구                  | - 00 -                                       | J 23 |
| Visual<br>Basic |                 | 추가<br>기능<br>추7 | COM 삽입<br>추가 기능<br>+ 기능  | 지자인 대<br>모드 1<br>컨트롤 | 원본        | 晋 앱 속성<br>御 확장 목<br>(**) 데이터<br>XM | 성<br>팩<br>  새로 고침<br>L | ·<br>문 차 전 전 전 전 전 전 전 전 전 전 전 전 전 전 전 전 전 전 |      |
|                 | D6              | - (-           | <i>f</i> <sub>x</sub> 20 | 01-03-20             |           |                                    |                        |                                              | *    |
| А               | В               | С              | D                        | E                    | F         | G                                  | Н                      | I                                            |      |
| 1               | ■ 사음            | 원별 실           | 적 현황                     |                      |           |                                    |                        | 정렬                                           | 010  |
| 3               | 사번              | 성명             | 입사일                      | 부서                   | 직위        | 상반기                                | 하반기                    | 총매출액                                         | -    |
| 4               | YJ005           | 배태욱            | 1991-07-08               | 기획실                  | 부장        | 8,679                              | 6,185                  | 14,864                                       |      |
| 5               | YJ048           | 이민환            | 1999-05-24               | 기획실                  | 차장        | 5,930                              | 8,247                  | 14,177                                       |      |
| 6               | YJ021           | 김형식            | 2001-03-20               | 기획실                  | 과장        | 6,079                              | 9,518                  | 15,597                                       |      |
| 7               | YJ010           | 양희은            | 1997-07-30               | 기획실                  | 과장        | 6,402                              | 7,978                  | 14,380                                       |      |
| 8               | YJ014           | 이철희            | 1999-02-18               | 기획실                  | 과장        | 7,520                              | 6,827                  | 14,347                                       |      |
| 9               | YJ004           | 김경민            | 2001-07-25               | 기획실                  | 대리        | 5,793                              | 6,955                  | 12,748                                       |      |
| 10              | YJ006           | 김순정            | 2002-04-17               | 기획실                  | 대리        | 6,750                              | 5,626                  | 12,376                                       |      |
| 11              | YJ025           | 황석영            | 1993-03-08               | 기획실                  | 대리        | 5,613                              | 6,021                  | 11,634                                       |      |
| 12              | YJ039           | 김성훈            | 1996-07-15               | 기획실                  | 사원        | 8,894                              | 7,920                  | 16,814                                       |      |
| 13              | YJ031           | 김윤경            | 1990-05-29               | 기획실                  | 사원        | 7,798                              | 8,233                  | 16,031                                       |      |
| 14              | YJ024           | 채연희            | 1999-07-03               | 기획실                  | 사원        | 9,962                              | 5,730                  | 15,692                                       |      |
| 15              | YJ050           | 박향옥            | 1992-02-23               | 기획실                  | 사원        | 9,383                              | 6,308                  | 15,691                                       |      |
| 16              | VI041<br>N Shee | 전해이<br>et1     | 1997-12-13               | 기회신                  | 사원        | 4 6.031                            | 5 479                  | 11 510                                       | *    |
| 준비              | 2               |                |                          |                      |           |                                    | .00% 😑                 |                                              | +    |

프로들만의 차별화 전략! 엑셀 2010 함수와 매크로 활용하기 18

### 혼자서 해보기

# ▶ 다음 조건을 차례대로 수행하시오. ① [B2]셀에 다음 글꼴 서식을 지정하는 매크로를 작성하시오. - 글꼴 서식 : 글꼴-'HY견고딕', 글꼴 크기 - '24pt', 글꼴 색 - '파랑, 강조 1' - 매크로 이름: 제목서식, 바로 가기 키 : Ctrl+Shift+F, 저장 위치 : 현재 통합 문서 A B C D E F 1 상반기 실적 집계 2 3 하반기 실적 집계 4 5 6

① [B2]셀을 클릭하고 매크로를 기록하기 위해 [개발 도구] 탭을 클릭한 후, [코드] 그룹 - [매크로 기 록]을 클릭합니다.

| X   🚽             | ×7 • (* | -   -                           |                        | 혼자서                 | 해보기_before.                               | xlsx - Microso | oft Excel                 |                        |                     |                      | ×    |
|-------------------|---------|---------------------------------|------------------------|---------------------|-------------------------------------------|----------------|---------------------------|------------------------|---------------------|----------------------|------|
| 파일                | 홈       | 삽입                              | 페이지 레이아웃               | 수식                  | 데이터                                       | 검토 보기          | 개발되                       | 27                     |                     | ے 🕥 ۵                | a 23 |
| Visual (<br>Basic |         | ·<br>추가<br>기능<br>추 <sup>2</sup> | COM 삽<br>추가 기능<br>가 기능 | 입 디자인<br>모드 1<br>건물 | <b>3</b> 속성<br>- 코드 보기<br>- 대화 상자 실<br>트롤 | 원본 .           | 집 법 속성<br>இ 확장 팩<br>이미터 / | 대<br>1<br>네로 고침<br>(ML | <b>가져오기</b><br>내보내기 | (1)<br>문서<br>장<br>수정 |      |
| B2                | ? •     | (*                              | <i>f</i> ∗ 상반기         | 실적 집계               |                                           |                |                           |                        |                     |                      | *    |
| 1                 | А       | В                               | С                      | D                   | E                                         | F              | G                         | Н                      | I                   | J                    | -    |
| 1                 |         |                                 | -                      |                     |                                           |                |                           |                        |                     |                      |      |
| 2                 |         | 상반기                             | 실휘 집계                  |                     |                                           |                |                           |                        |                     |                      | _    |
| 3                 |         | +1 -1 -1                        | 1174 7174              |                     |                                           |                |                           |                        |                     |                      |      |
| 4                 |         | 아반기                             | 실직 집게                  |                     |                                           |                |                           |                        |                     |                      |      |
| 6                 |         |                                 |                        |                     |                                           |                |                           |                        |                     | _                    |      |
| 7                 |         |                                 |                        |                     |                                           |                |                           |                        |                     |                      |      |
| 8                 |         |                                 |                        |                     |                                           |                |                           |                        |                     |                      |      |
| 9                 |         |                                 |                        |                     |                                           |                |                           |                        |                     |                      |      |
| 10                |         |                                 |                        |                     |                                           |                |                           |                        |                     |                      |      |
| 11                |         |                                 |                        |                     |                                           |                |                           |                        |                     |                      |      |
| 12                |         |                                 |                        |                     |                                           |                |                           |                        |                     |                      |      |
| 13                |         |                                 |                        |                     |                                           |                |                           |                        |                     |                      |      |
| 14                |         |                                 |                        |                     |                                           |                |                           |                        |                     |                      |      |
| 15                |         |                                 |                        |                     |                                           |                |                           |                        |                     |                      |      |
| 10                |         |                                 |                        |                     |                                           |                |                           |                        |                     |                      | -    |
| 14 4 5 1          | N Shee  | et1 / She                       | et2 / Sheet3 /         | 10                  |                                           | - I            | 4                         | N N                    | 111                 |                      | •    |
| 준비                |         |                                 |                        |                     |                                           |                |                           |                        | 100% 🕞              | Ū                    | +    |

 ② [매크로 기록] 창이 표시되면 [매크로 이름]에 '제목서식'을 입력하고, [바로 가기 키]의 입력란 클릭하고 대문자 'F'를 입력한 다음 <확인> 단추를 클릭합니다.

|                 | - (-   | -   <del>-</del>    |                      | 혼자서           | 해보기_befor                        | e.xlsx -        | Microsoft | Excel                              |                        |              |                       | 2 23   |
|-----------------|--------|---------------------|----------------------|---------------|----------------------------------|-----------------|-----------|------------------------------------|------------------------|--------------|-----------------------|--------|
| 파일              | 홂      | 삽입                  | 페이지 레이아웃             | 수식            | 데이터                              | 검토              | 보기        | 개발 도구                              | 1                      |              | ۵ 🕜                   | - 6 23 |
| Visual<br>Basic |        | 추가<br>7<br>기능<br>추7 | COM<br>추가 기능<br>+ 기능 | 입 디자인<br>모드 컨 | 聲 속성<br>↓ 코드 보기<br>』 대화 상자<br>트롤 | 실행              | 원본 @      | · 맵 속성<br>] 확장 팩<br>} 데이터 새릐<br>XM | 32<br>331<br>1 고집<br>L | 가져오기<br>내보내기 | <b>문</b> 서<br>창<br>수정 |        |
| B               | 2 🕶    | C                   | f₄ 상반기               | 실적 집기         |                                  | -               |           | 325                                |                        |              |                       | *      |
| A               | A      | В                   | С                    | D             | E                                | ł               |           | G                                  | H                      | I            | J                     | -      |
| 1               |        | -                   |                      |               | _                                |                 | _         |                                    |                        | -            |                       |        |
| 2               |        | 상반기 (               | 실험 집계                | ( OH E        | 1로 기록                            |                 |           |                                    | 8                      | ×)           |                       |        |
| 3               |        |                     |                      | ПН            | ㅋㄹ 이르(N                          | 0.              |           |                                    |                        |              |                       |        |
| 4               |        | 하반기 (               | 실적 집계                | un            | 제목서식                             |                 |           |                                    |                        | 10           |                       |        |
| 5               |        |                     |                      | H             | = 7171 701                       |                 |           |                                    |                        |              |                       |        |
| 6               |        |                     |                      |               | Ctrl+Shit+                       | F               |           |                                    |                        |              |                       |        |
| 7               |        |                     |                      | DH            | 크로 저장 위                          | $\mathbf{x}(0)$ |           |                                    |                        |              |                       | =      |
| 8               |        |                     |                      |               | 현재 통합                            | 문서              |           |                                    |                        | -            |                       |        |
| 9               |        |                     |                      | <u>لط</u>     | 9(D):                            | 2005-966        |           |                                    |                        | Testor -     |                       |        |
| 10              |        |                     |                      |               |                                  |                 |           |                                    |                        |              |                       |        |
| 11              |        |                     |                      |               |                                  |                 |           |                                    |                        | - 10         |                       |        |
| 12              |        |                     |                      |               |                                  |                 |           |                                    |                        |              |                       |        |
| 13              |        |                     |                      |               |                                  |                 |           | 文이                                 | 취 /                    |              |                       |        |
| 14              |        |                     |                      |               |                                  |                 |           |                                    |                        |              |                       |        |
| 15              |        |                     |                      |               |                                  |                 |           | _                                  | _                      |              |                       |        |
| 16              |        |                     |                      |               |                                  |                 |           |                                    |                        |              |                       |        |
| 17              |        |                     |                      |               |                                  |                 |           |                                    |                        |              |                       |        |
| 14 4 >          | N Shee | t1 /Shee            | et2 / Sheet3 /       | 100           |                                  | 1               | <u> </u>  | (                                  | 111                    |              |                       | •      |
| 준비              | 2      |                     |                      |               |                                  |                 |           |                                    |                        | 00% 🗩        | 0                     | +      |

③ [홈] 탭 - [글꼴] 그룹 - [글꼴]의 드롭다운 버튼을 클릭한 후, [HY견고딕]을 선택합니다.

| X 5 - (*  | *│▼ 혼자서해보기_                                           | befo | re.xlsx - Micro    | osoft Excel |              |              |           | ×    |
|-----------|-------------------------------------------------------|------|--------------------|-------------|--------------|--------------|-----------|------|
| 파일 홈      | 삽입 페이지 레이아웃 수식 데이                                     | Eţ   | 검토 보               | 기 개발도-      | 7            |              | ם 😢 🄉     | ₽ X3 |
| A 1       | 맑은 고딕 🔹 11 🔹 🚍 🚍 📑                                    |      | 일반 *               | 👪 조건부 서식    | 석 중 답⇔잡(     | <u></u> ]∗ Σ | · 37 #    |      |
| 부여년기 🖬 🔹  | 테마 글꼴                                                 |      | 3 - % ,            | 표서식 *       | <b>라 삭</b> 7 | बा - 💽       | 저렴 미 차기   | -    |
|           | <b>깜</b> 맑은 고딕 (제목)                                   | ) =  | .00 .00<br>.00 →.0 | 🥑 셀 스타일     | • 📳 서        | 4 * 2        | * 필터 * 선택 | *    |
| 클립보드 6    | Y 밝은 고딕 (본문)                                          | )    | 표시 형식 🐨            | 스타일         | 설            |              | 편칩        |      |
| B2 •      | 모든 글꼴                                                 |      |                    |             |              |              |           | *    |
| A 1       | <sup>™</sup> Arial Unicode MS<br><sup>™</sup> HyhwpEQ |      | F                  | G           | Н            | I            | j         |      |
| 2         | ☞ HY각헤드라인B                                            |      |                    |             |              |              |           |      |
| 3         | 퐈 HY각헤드라인M                                            |      |                    |             |              |              |           |      |
| 4         | 퐈 HY강 B                                               |      |                    |             |              |              |           |      |
| 5         | ፹HY강M                                                 |      |                    |             |              |              |           |      |
| 7         | 꽤 HY견고딕                                               |      |                    |             |              |              |           |      |
| 2         | ₩ HY견명조                                               | 1    |                    |             |              |              |           | =    |
| 9         | ₩ HY궁서                                                |      |                    |             |              |              |           |      |
| 10        | 퐈 HY궁서B                                               |      |                    |             |              |              |           |      |
| 11        | ☞ HY그래픽                                               |      |                    |             |              |              |           |      |
| 12        | ☞ HY그래픽B                                              |      |                    |             |              |              |           |      |
| 13        | ☞ HY그래픽M                                              |      |                    |             |              |              |           |      |
| 14        | ·퐈 버거깊은챔물B                                            |      |                    |             |              |              |           |      |
| 15        | ☞ HY깊은샘물L                                             |      |                    |             |              |              |           |      |
| 10        | ·퐈 HY깊은샘물M                                            |      |                    |             |              |              |           |      |
| I I I She | ℡ HY나무B                                               |      |                    |             | 1            | l.           |           | •    |
| 준비 🔳      | ☞ HY나무L                                               |      |                    |             |              | 00% 😑        | 0         | ÷    |

| X                        | l +   <del>↓</del>                      |                             | 혼자서                    | 해보기_be                                         | fore.xlsx - Micro                        | osoft Excel                                                 |                            |                |                                 | ×      |
|--------------------------|-----------------------------------------|-----------------------------|------------------------|------------------------------------------------|------------------------------------------|-------------------------------------------------------------|----------------------------|----------------|---------------------------------|--------|
| 파일 홈                     | 삽입 페이지                                  | 레이아웃                        | 수식                     | 데이터                                            | 검토 보                                     | .기 개발.                                                      | 도구                         |                | ت 🚱 ۵                           | er 23  |
| 문<br>역 넣기<br>·<br>클립보드 대 | HY견고딕<br>가 가 간 * 기<br>대 * 이 소 * 간<br>글꼴 | • 11 •<br>• 6 •<br>• 8<br>9 | 三<br>三<br>章<br>章<br>史者 | =<br>=<br>=<br>=<br>=<br>=<br>=<br>=<br>=<br>= | 일반 · · · · · · · · · · · · · · · · · · · | <ul> <li>조건부 / 표 서식</li> <li>보 서식</li> <li>보 스타일</li> </ul> | 석식 ▼ 급♥<br>▼ 월♥<br>월 ♥ (第) | 삽입 * Σ<br>삭제 * | * 정렬 및 찾기 5<br>2* 필터 * 선택<br>편집 | 및<br>* |
| B2                       | • (= f_x                                | 10                          | 실적 집기                  | 1                                              |                                          |                                                             |                            |                |                                 | ~      |
| A A                      | В                                       | 12<br>14                    | D                      | E                                              | F                                        | G                                                           | Н                          | I              | J                               | E      |
| 2                        | 상반기 실역                                  | 16<br>18                    |                        |                                                |                                          |                                                             |                            |                |                                 |        |
| 4                        | 하반기 실적 ?                                | 20<br>22                    |                        |                                                |                                          |                                                             |                            |                |                                 |        |
| 6                        |                                         | 24                          |                        |                                                |                                          |                                                             |                            |                |                                 |        |
| 8                        |                                         | 36                          |                        |                                                |                                          |                                                             |                            |                |                                 | =      |
| 9<br>10                  |                                         | 72 💌                        |                        |                                                |                                          |                                                             |                            |                |                                 |        |
| 11<br>12                 |                                         |                             |                        |                                                |                                          |                                                             |                            |                |                                 |        |
| 13<br>14                 |                                         |                             |                        |                                                |                                          |                                                             |                            |                |                                 |        |
| 15<br>16                 |                                         |                             |                        |                                                |                                          |                                                             |                            |                |                                 |        |
| 17<br> 4 4 > +  Shi      | eet1 / Sheet2 /                         | Sheet3                      | 10                     |                                                |                                          | 04                                                          |                            |                |                                 | •      |
| 준비 🔳                     |                                         |                             |                        |                                                |                                          |                                                             |                            | 100% (         | ) 0                             | + ":   |

#### ④ [글꼴 크기]의 드롭다운 버튼을 클릭한 후, [24]를 선택합니다.

⑤ [글꼴 색]의 드롭다운 버튼을 클릭한 후, [파랑, 강조 1]을 선택합니다.

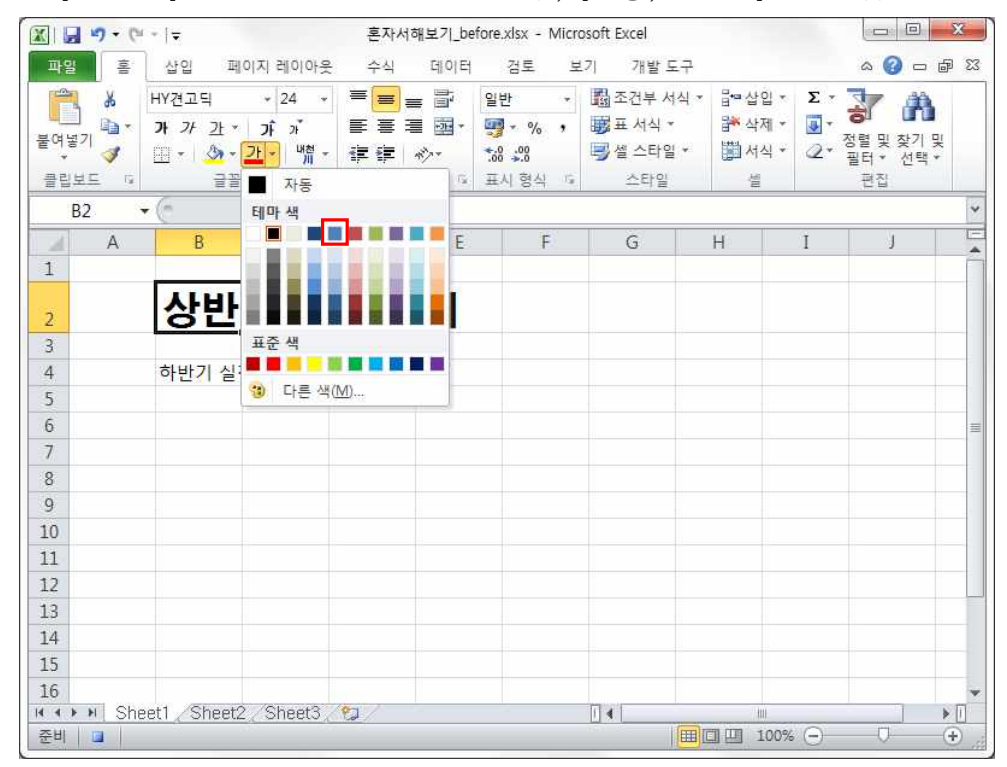

⑥ 매크로 기록을 중지하기 위해 [개발 도구] 탭 클릭한 후, [코드] 그룹 - [기록 중지]를 클릭합니다.

|               | a 17 • (* | -  -                                  |                    | 혼자서전                                                | 해보기_before                 | .xlsx - Micros | soft Excel                                            |                         |                     |                                  | ×         |
|---------------|-----------|---------------------------------------|--------------------|-----------------------------------------------------|----------------------------|----------------|-------------------------------------------------------|-------------------------|---------------------|----------------------------------|-----------|
| 파업            | 철 홍       | 삽입 표                                  | 페이지 레이아웃           | 수식                                                  | 데이터                        | 검토 보기          | 기 개발.                                                 | 도구                      |                     | ے 🕥 ۵                            | 5 @ X3    |
| Visu.<br>Basi |           | · · · · · · · · · · · · · · · · · · · | COM<br>약가 기능<br>기능 | 이 다자인 대자인 대자인 전 1 전 1 전 1 전 1 전 1 전 1 전 1 전 1 전 1 전 | 속성<br>고드 보기<br>대화 상자<br>트롬 | 실행<br>원본       | <ul> <li>법 속성</li> <li>확장 팩</li> <li>이 더이터</li> </ul> | 대<br>생태<br>새로 고침<br>XML | <b>가져오기</b><br>내보내기 | <mark>문서</mark><br>문서<br>창<br>수정 |           |
|               | B2 •      | . (=                                  | <i>f</i> 상반기       | 실적 집계                                               |                            |                |                                                       |                         |                     |                                  | *         |
| 1             | A         | В                                     | С                  | D                                                   | E                          | F              | G                                                     | Н                       | I                   | J                                | Ê         |
| 2             |           | 상빈                                    | 기실                 | 적 집                                                 | 계                          |                |                                                       |                         |                     |                                  |           |
| 3             |           |                                       |                    |                                                     |                            |                |                                                       |                         |                     |                                  |           |
| 4             |           | 하반기 실                                 | 적집계                |                                                     |                            |                |                                                       |                         |                     |                                  |           |
| 5             |           |                                       |                    |                                                     |                            |                |                                                       |                         |                     |                                  |           |
| 7             |           |                                       |                    |                                                     |                            |                |                                                       |                         |                     |                                  |           |
| 8             |           |                                       |                    |                                                     |                            |                |                                                       |                         |                     |                                  |           |
| 9             |           |                                       |                    |                                                     |                            |                |                                                       |                         |                     |                                  |           |
| 10            |           |                                       |                    |                                                     |                            |                |                                                       |                         |                     |                                  |           |
| 11            |           |                                       |                    |                                                     |                            |                |                                                       |                         |                     |                                  |           |
| 12            |           |                                       |                    |                                                     |                            |                |                                                       |                         |                     |                                  |           |
| 13            |           |                                       |                    |                                                     |                            |                |                                                       |                         |                     |                                  |           |
| 14            |           |                                       |                    |                                                     |                            |                |                                                       |                         |                     |                                  |           |
| 15            |           |                                       |                    |                                                     |                            |                |                                                       |                         |                     |                                  |           |
| 16            | N N Sho   | ot1 Shoot                             | 2 Sheet3           | 67                                                  |                            |                |                                                       |                         |                     |                                  | ×         |
| 준비            |           |                                       |                    | ust /                                               |                            |                |                                                       |                         | 100% 🗩              | 0                                | - (+) _;; |

 ⑦ [B4]셀을 선택하고 [개발 도구] 탭의 [매크로 보기] 아이콘 클릭, '제목서식' 매크로 선택 후 [실 행] 단추 클릭, 서식 지정 완료

| X 🚽 🤊                 | • (° -   <del>-</del> |                         |            | 혼자서            | 해보기_befor                        | e.xlsx - M   | crosoft B                             | Excel                           |                             |                   | ) 🔀   |
|-----------------------|-----------------------|-------------------------|------------|----------------|----------------------------------|--------------|---------------------------------------|---------------------------------|-----------------------------|-------------------|-------|
| 파일                    | 홈 삽                   | 입 페이기                   | 지 레이아웃     | 수식             | 데이터                              | 검토           | 보기                                    | 개발 도구                           |                             | ه 🕜 ه             | ⊐ @ X |
| Visual 매<br>Basic 코 5 |                       | 추가 CO<br>기능 추가<br>추가 기능 | M 삽입<br>기능 | 니자인<br>모드<br>컨 | 중 속성<br>✔ 코드 보기<br>圓 대화 상자<br>트론 | 이라<br>실<br>성 | 1 1 1 1 1 1 1 1 1 1 1 1 1 1 1 1 1 1 1 | 맵 속성<br>확장 팩<br>데이터 새로 고<br>XML | <b>가져오기</b><br>전기 내보내기<br>집 | 문서<br>문 창 정<br>수정 |       |
| B4                    | - (-                  | f <sub>x</sub>          | 하반기 실      | 실적 집계          | 18                               |              |                                       |                                 |                             |                   | *     |
|                       | A                     | В                       | С          | D              | E                                | F            |                                       | G                               | H I                         | J                 |       |
| 1                     |                       |                         |            |                |                                  |              |                                       |                                 |                             |                   |       |
| 2                     | 7                     | 낭반7                     | 실격         | 핵 집            | 계                                |              |                                       |                                 |                             |                   |       |
| 3                     | _                     |                         |            |                |                                  |              |                                       |                                 |                             |                   |       |
| 4                     | 하                     | 반기 실적                   | 집계         |                |                                  |              |                                       |                                 |                             |                   |       |
| 5                     |                       |                         |            |                |                                  |              |                                       |                                 |                             |                   |       |
| 6                     |                       |                         |            |                |                                  |              |                                       |                                 |                             |                   | =     |
| 7                     |                       |                         |            |                |                                  |              |                                       |                                 |                             |                   |       |
| 8                     |                       |                         |            |                |                                  |              |                                       |                                 |                             |                   |       |
| 10                    |                       |                         |            |                |                                  |              |                                       |                                 |                             |                   | _     |
| 11                    |                       |                         |            |                |                                  | -            |                                       |                                 |                             |                   |       |
| 12                    |                       |                         |            |                |                                  |              |                                       |                                 |                             |                   |       |
| 13                    |                       |                         |            |                |                                  |              |                                       |                                 |                             |                   |       |
| 14                    |                       |                         |            |                |                                  |              |                                       |                                 |                             |                   |       |
| 15                    |                       |                         |            |                |                                  |              |                                       |                                 |                             |                   |       |
| 16                    | Oberett               | 01                      | 01         | -              |                                  |              | 171.5                                 | -                               |                             |                   | -     |
| 주비                    | SneetL                | SHEETZ                  | SHEELS CT  | d /            |                                  |              | 1 4                                   |                                 | 1 UI 100% (-)               | 0                 | ÷     |

|                                                                                                    | a T ((1) H 7) hofers along - Microsoft (            | Fried                                            | -                                    |           |
|----------------------------------------------------------------------------------------------------|-----------------------------------------------------|--------------------------------------------------|--------------------------------------|-----------|
|                                                                                                    | 온자지애모기_Delote.xisx - Microsoft                      | Excel                                            |                                      |           |
| 비원 볼 잡힌 페이지 테이아웃                                                                                                    | 우식 데이디 검토 모기                                        | 개발 도구                                            |                                      | g — @     |
|                                                                                                    |                                                     | 법옥성 🛄<br>회자패 교                                   | 1116157                              |           |
| Visual 매크로 추가 COM 삽입                                                                                                    | 디자인 얘 고드 도가 웹 데이 사진 사회 원본 예약                        | 국경국 (21)<br>데이터 새로 고친                            | 문서                                   |           |
| Basic /설』 기능 주가 기능 ·<br>                                                                                                    | 모드 집 대학 경작 결정 · · · · · · · · · · · · · · · · · ·   | XMI                                              | 장수정                                  |           |
| R4 - 순 하바기                                                                                                    | 신저 지계                                               |                                                  | 10                                   |           |
|                                                                                                    |                                                     | C 11                                             | (i )                                 | 1         |
| A B C                                                                                                    | DEF                                                 | 0 п                                              | 1 2                                  | ,         |
| 1                                                                                                    | 매크로                                                 |                                                  | 8                                    | ×         |
| 2 <u>상반기 실</u>                                                                                                    | 매크로 이름( <u>M</u> ):                                 |                                                  |                                      |           |
| 3                                                                                                    | 제목서식                                                | <b>1</b>                                         | 실행( <u>B</u> )                       |           |
| 4 하반기 실적 집계                                                                                                    |                                                     | ^ (                                              | 한 단계씩 코드 실행(                         | <u>S)</u> |
| 5                                                                                                    |                                                     | [                                                | 편집( <u>E</u> )                       |           |
| 6                                                                                                    |                                                     | T                                                | 만들기(C)                               |           |
| 7                                                                                                    |                                                     |                                                  | 산제(D)                                | 51        |
| 0                                                                                                    |                                                     |                                                  | 24(0)                                | -         |
| 10                                                                                                    | -                                                   | * L                                              | <b>1</b> 2(2)                        |           |
| 11                                                                                                    | 매크로 위치(A): 열려 있는 모든 통합                              | 문서 💌                                             |                                      | -         |
| 12                                                                                                    | 설명                                                  |                                                  |                                      |           |
| 13                                                                                                    |                                                     |                                                  |                                      |           |
| 14                                                                                                    |                                                     |                                                  |                                      | _         |
| 15                                                                                                    |                                                     |                                                  | 취소                                   |           |
| 16                                                                                                    |                                                     | 6                                                |                                      |           |
| oral Maria Sheet1 / Sheet2 / Sheet3 /                                                                                                    | t⊒_/ ∐ •                                            |                                                  | 100%                                 |           |
| 파일         홍         삽입         페이지 레이아웃           값         값         %         %         %         %         %         %         %         %         %         %         %         %         < | 수식 데이터 경토 보기 7<br>중속성<br>교도보기<br>모드 웹 대화상자실행<br>카드로 | 배발 도구<br>속성 ∰ 가기<br>당 팩 륜 내 !<br>비터 새로 고침<br>XML | 유 @ 드<br>려오기<br>립내기<br>문서<br>장<br>수정 | 8 9       |
| R4 ▼                                                                                                    | 전 지계                                                | Ante                                             | Τe                                   | ~         |
|                                                                                                    |                                                     | н                                                | I                                    |           |
| 1                                                                                                    |                                                     |                                                  | 1 5                                  | <b></b>   |
|                                                                                                    | 지계                                                  |                                                  |                                      |           |
| 2 경단기 걸덕                                                                                                    | i 입게                                                |                                                  |                                      |           |
| 3                                                                                                    |                                                     |                                                  |                                      |           |
| 4 하반기 실적                                                                                                    | <b>┆집계</b>                                          |                                                  |                                      |           |
| 5                                                                                                    |                                                     |                                                  |                                      | -         |
| 6                                                                                                    |                                                     |                                                  |                                      |           |
| 0                                                                                                    |                                                     |                                                  |                                      |           |
| 7                                                                                                    |                                                     |                                                  |                                      |           |
| 8                                                                                                    |                                                     |                                                  |                                      |           |
| 7<br>7<br>8<br>9                                                                                                    |                                                     |                                                  |                                      |           |
| 7<br>8<br>9<br>10                                                                                                    |                                                     |                                                  |                                      |           |
| 7<br>8<br>9<br>10<br>11<br>12                                                                                                    |                                                     |                                                  |                                      |           |
| 7<br>8<br>9<br>10<br>11<br>12<br>13                                                                                                    |                                                     |                                                  |                                      |           |
| 7       8       9       10       11       12       13       14                                                                                                    |                                                     |                                                  |                                      |           |
| 7       8       9       10       11       12       13       14       15                                                                                                    |                                                     |                                                  |                                      |           |
| 7<br>8<br>9<br>10<br>11<br>12<br>13<br>14<br>15<br>14<br>15<br>5heet1_Sheet2_Sheet3_?                                                                                                    |                                                     |                                                  | * O                                  | *         |